右上の … をクリックし設定をクリック。

| o/bdirect/                                |                                                         |                          | An 📩 | © (3 t≡ \⊕                                                                        | ~~ S                       |
|-------------------------------------------|---------------------------------------------------------|--------------------------|------|-----------------------------------------------------------------------------------|----------------------------|
|                                           |                                                         |                          |      | 🔄 新しいゆブ                                                                           | c.,                        |
| ⑦北洋銀行 金融機関コード:0501<br>SWIFTコード:NORPJPJP   | ⑦ 店舗・ATM                                                | なお問い合わせ Q 検索 A4 文字サイズ    |      | <ul> <li>新しいウインドウ</li> <li>新しいウインドウ</li> </ul>                                    | Ctrl-                      |
| 個人のお客さま 法人・個人事業主のお客さま                     | 株主・投資家の皆さま 1                                            | と業情報 採用のご案内 ♀ ログイン ▼     |      | ζ-Δ =                                                                             | · 100% +                   |
| 資金面のサポート 事務効率化                            | 経営・事業支援<br>▼                                            | その他サービス ご相談・お問い合わせ       |      | ☆ お気に入り ③ 履歴                                                                      | Ctrl+Shift<br>Ctrl         |
| ホーム / 法人・個人事業主のお客さま / 事務効率化 / 北洋ビ         | ネスダイレクト                                                 |                          |      | ± ダウンロード<br>昭 アプリ                                                                 | Ctrl                       |
|                                           |                                                         | ご利用の手引き >                |      | (3 拡張機能<br>受 ブラウザーのエッセンシャル                                                        |                            |
| 北洋ビジネスダイレクト                               | •                                                       | 各様ご依頼書等 ▶ ▲ 金融犯罪にご注意ください |      | <ul> <li>□ 印刷</li> <li>◎ Web キャプチャ</li> <li>③ ページ内の検索</li> <li>その他のジール</li> </ul> | Ctrl<br>Ctrl+Shift<br>Ctrl |
|                                           |                                                         |                          |      | ŵ et                                                                              |                            |
| ▲ 電子メールのリンク先サイトにID/パス<br>ワード等を入力しないでください! | ▲ パソコン操作中の警告音やウイルス感染<br>したかのような画面にご注意ください!              | 法人・個人事業主のお客さま            |      | Microsoft Edge を閉じる<br>凸 組織が管理                                                    |                            |
| (不審メールの例はこちら 副)                           | (偽警告画面の例はこちら 副) つきのの時にこちら 副) つきのの時にこちら 副) つきののの しこちら 副) |                          |      |                                                                                   |                            |

左側の「プライバシー、検索、サービス」をクリックし右画面が変わったら『閲覧データをクリア』の右端にある

クリアするデータの選択 ボタンをクリックする。

|                                                                                                    |                                                                                           |                                                                                                    | △ 組織によるブラウザーは管理されています                                                  |  |
|----------------------------------------------------------------------------------------------------|-------------------------------------------------------------------------------------------|----------------------------------------------------------------------------------------------------|------------------------------------------------------------------------|--|
| 設定<br>Q、設定の検索<br>B) プロフェイル<br>① プライバシー、検索、サービス<br>▽ ク1時<br>□ サイドバー                                                                                                    |                                                                                           | のプライバシーを尊重しています。<br>長する透明性と制御を提供して、お客様のプライ<br>ーに対する取り組みについての詳細<br>る情報を収集します。Web サイトでは、この情報<br>一部のトラッカーでは、ユーザーの情報を収集し、 | ・<br>パシーを常に保護し、<br>を使用して、サイトの改善やパーソナル設定された<br>アクセスしたことがないサイトにその情報を送信する |  |
| □ [スタート]、[ホーム]、および [新規] タ                                                                                                    | ここがのジネタ。                                                                                  |                                                                                                    |                                                                        |  |
| <ul> <li>☆</li> <li>☆</li> <li>☆</li> <li>☆</li> <li>☆</li> <li>ご</li> <li>→</li> <li>して貼り付け</li> <li></li> <li></li></ul> <li></li> <li> <li></li> <li> <li> <li> <li></li> <li> <li></li> <li> <li>&lt;</li></li></li></li></li></li></li></li></li></li></li></li></li></li></li></li></li></li></li></li></li></li></li></li></li></li></li></li></li></li></li></li></li></li> | ABANTY ALL     Solution     まな     すべてのサイトでほとんどのトラッカーを許可     する     コンテンツ/ 広告がパーソナル経営かれる可 | ボランス     (演員)     アクセスしたことがないサイトからのトラッカー     をブロックします     コンテンツ化の音は成トルジパーンナル経営す                                       |                                                                        |  |
| <ul> <li>※ ファミリー セーフティ</li> <li>№ 言語</li> <li>⑦ ブリンター</li> <li>□ システィト/ロー マンス</li> </ul>                                                                                                    | 絶性があります<br>・ サイトは週週に帰給します<br>・ 既知の有害なトラッカーをブロックします                                        | れない可能性があります<br>・ サイトは適切に機能します<br>・ 既知の有害なトラッカーをブロックします                                                                | に知えられる場合があります<br>・ サイトロー部が機能しない可能性がありま<br>す<br>・ 既知の有容なトラッカーをプロックします   |  |
| <ul> <li>コ システムといクオーマンス</li> <li>ご 設定のリビット</li> <li>常 アクセンドリティ</li> <li>ペ Microsoft Edge について</li> </ul>                                                                                                    | プロックされたトラッカー<br>ユーザーの追踪がプロックされているサイトを表示する<br>例外<br>選択したサイトですべてのトラッカーを許可する                 |                                                                                                    | >                                                                      |  |
|                                                                                                    | InPrivate で閲覧するときは、常に "厳密" な追跡防止を使用する                                                     |                                                                                                    | <b>D</b>                                                               |  |
|                                                                                                    | 問覧データをクリア<br>これには、 履歴、 パスワード、 Cookie などが含まれ<br>今すく 閲覧データをクリア<br>プラウザーを閉じるたびにクリアするデータを逃    | ます。このプロファイルのデータのみが削除されます<br>出 <b>けする</b>                                                                              | 。 <u>データの管理</u><br>グリアするデータの選択<br>>                                    |  |

## 中央に「閲覧データをクリア」のボックスが表示されたら時間の範囲を『すべての期間』にする。 最初の4項目にチェックが付いていることを確認。

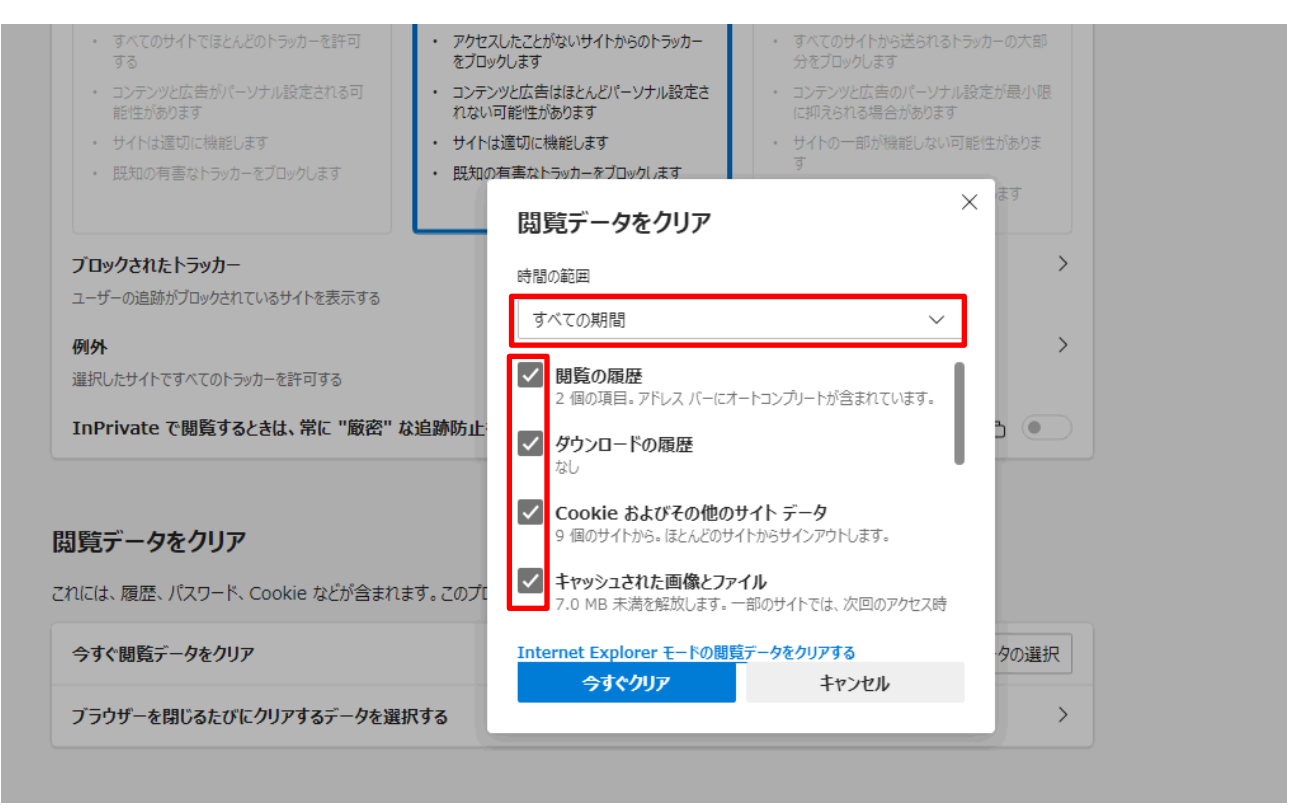

さらにスクロールし残りの項目のチェックがないことを確認したら、一番下の 今すぐクリア をクリックし止まったら終了。

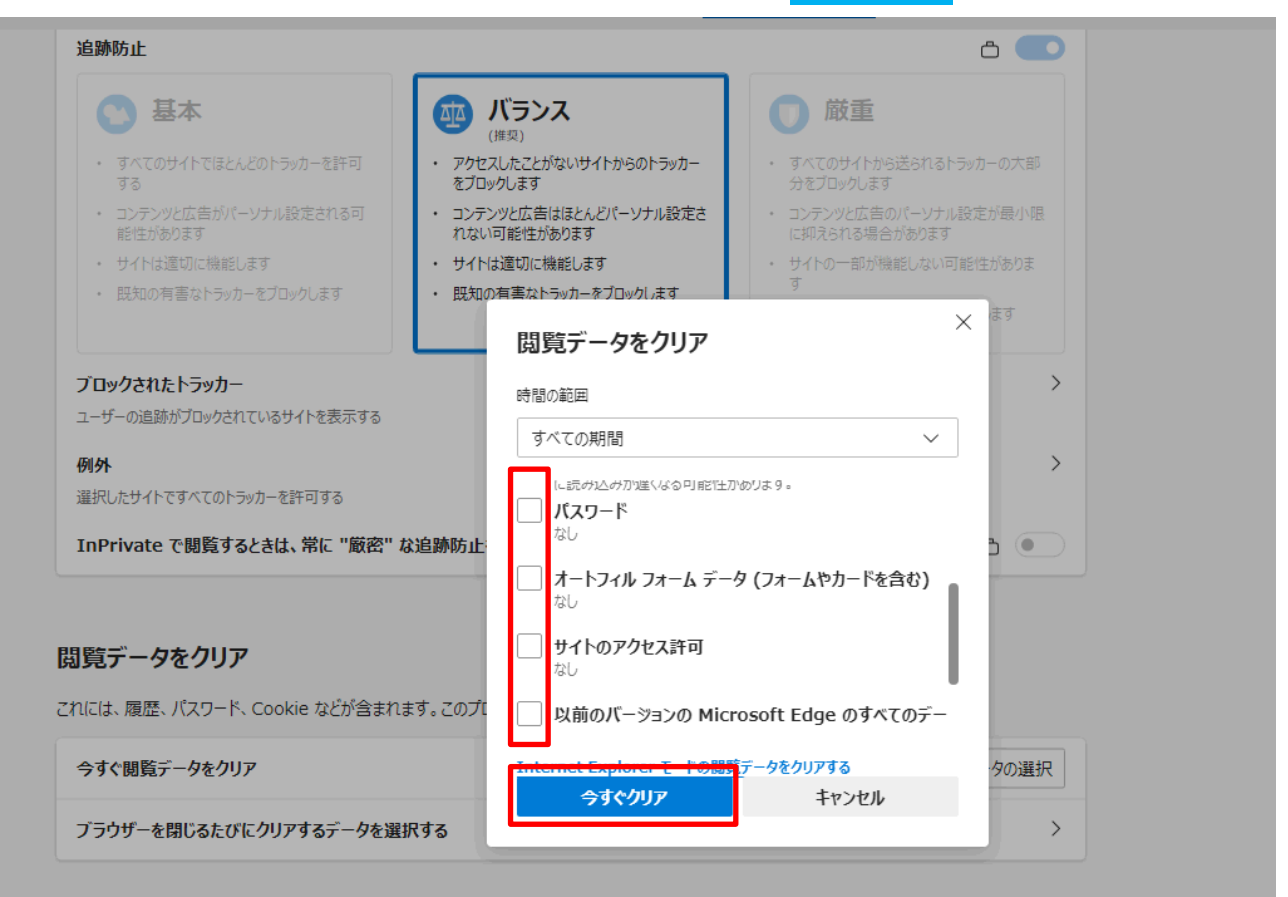